# 配置与聚合的访问(5760/3650/3850)的外部 Web验证

## 目录

<u>简介</u> <u>先决条件</u> <u>要求</u> 使用的组件 配置 <u>网络配置</u> <u>GUI配置</u> <u>GUI配置</u> 验证

# 简介

本文定义了如何配置外部Web验证用聚合的访问控制器。访客入口页面和凭证验证是两个在身份服 务引擎(ISE)在本例中。

# <u>先决条件</u>

## <u>要求</u>

Cisco 建议您了解以下主题:

1. 思科聚合访问控制器。

2. Web验证

3. 思科ISE

## 使用的组件

本文档中的信息基于以下软件和硬件版本:

1. 思科5760控制器(在下面的图表的NGWC), 03.06.05E

2. ISE 2.2

## 配置

### 网络图

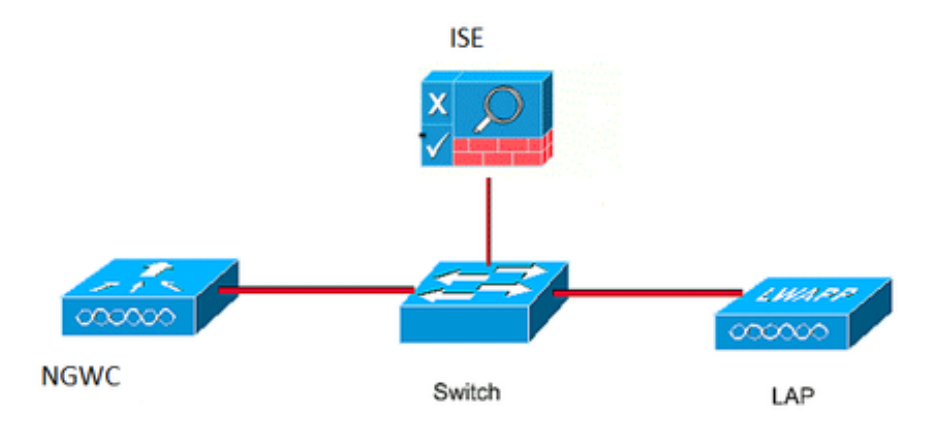

## CLI 配置

#### 在控制器的RADIUS配置

#### step1 : 定义外部RADIUS服务器

radius server ISE.161 address ipv4 10.48.39.161 auth-port 1812 acct-port 1813 timeout 10 retransmit 5 key Cisco123 步骤2:。定义AAA RADIUS组并且指定将使用的RADIUS服务器

aaa group server radius ISE-Group server name ISE.161 deadtime 10 步骤3.定义指向radius组的方法列表并且映射它在WLAN下。

aaa authentication login webauth group ISE-Group 参数映射配置

步骤4.配置全局参数地图用为外部和内部webauth要求的虚拟IP地址。logout按钮用途虚拟IP。其总 是良好的做法配置一个不可路由的虚拟IP。

parameter-map type webauth global type webauth virtual-ip ipv4 1.1.1.1 步骤5 : 配置指定参数地图。它将操作类似webauth方法的类型。这将呼叫在WLAN设置下。

parameter-map type webauth web type webauth

redirect for-login https://10.48.39.161:8443/portal/PortalSetup.action?portal=0c712cd0-6d90-11e5-978e-005056bf2f0a redirect portal ipv4 10.48.39.161

#### 前验证ACL。这也将呼叫在WLAN下。

#### 步骤6 :配置允许对ISE、DHCP和DNS的访问的Preauth\_ACL,在验证结束前

ip access-list extended Preauth\_ACL permit ip any host 10.48.39.161 permit ip host 10.48.39.161 any permit udp any eq bootps any permit udp any any eq bootpc permit udp any eq bootpc any permit udp any eq domain any permit udp any any eq domain WLAN设置

## 步骤7 :配置WLAN

wlan ext-webauth 7 ext-webauth client vlan vlan232 ip access-group web Preauth\_ACL no security wpa no security wpa akm dot1x no security wpa wpa2 no security wpa wpa2 ciphers aes security web-auth security web-auth security web-auth authentication-list webauth security web-auth parameter-map web session-timeout 1800 no shutdown

#### 步骤8 :打开HTTP服务器。

ip http server

ip http secure-server (for secure web-auth, use 'no' to disable secure web)
GUIRE

我们在以下此处步骤和上述一样。屏幕画面为参照提供。

#### step1 : 定义外部RADIUS服务器

| cisco Wireless Controller |     |              | 🏡 Hor | me I    | Monitor   🔻 | Conf    | iguration | <ul> <li>Administra</li> </ul> | ation   🔻 |
|---------------------------|-----|--------------|-------|---------|-------------|---------|-----------|--------------------------------|-----------|
| ecurity                   | Rac | lius Servers |       |         |             |         |           |                                |           |
|                           | Ne  | w Remove     |       |         |             |         |           |                                |           |
| Method Lists              |     | Server Name  |       | Address | 5           | Auth Po | rt        | Acct Port                      |           |
| RADIUS<br>Servers         | С   | ISE.161      |       | 10.48.3 | 9.161       | 1812    |           | 1813                           |           |

步骤2 : 。定义AAA RADIUS组并且指定将使用的RADIUS服务器

| Security     | Rad | lius Server Groups |         |   |
|--------------|-----|--------------------|---------|---|
|              | Ne  | w Remove           |         |   |
| Method Lists |     | Name               | Server1 | 9 |
| Radius       | 0   | ISE-Group          | ISE.161 | ſ |

### 步骤3.定义指向radius组的方法列表并且映射它在WLAN下。

| Security      | Authentication |          |       |            |           |  |  |  |
|---------------|----------------|----------|-------|------------|-----------|--|--|--|
| ▼ 🔁 AAA       | Ne             | w Remove |       |            |           |  |  |  |
| Method Lists  |                | Name     | Туре  | Group Type | Group1    |  |  |  |
|               | О              | default  | login | local      | N/A       |  |  |  |
| Accounting    | $\odot$        | webauth  | login | group      | ISE-Group |  |  |  |
| Authorization |                |          |       |            |           |  |  |  |

#### 参数映射配置

步骤4.配置全局参数地图用为外部和内部webauth要求的虚拟IP地址。logout按钮用途虚拟IP。其总 是良好的做法配置一个不可路由的虚拟IP。

步骤5 :配置指定参数地图。它将操作类似webauth方法的类型。这将呼叫在WLAN设置下。

| ahaha                     |            |                 |        |             |                   |                    |     |  |  |
|---------------------------|------------|-----------------|--------|-------------|-------------------|--------------------|-----|--|--|
| CISCO Wireless Controller |            |                 | 🏡 Home | Monitor   🔻 | Configuration   🔻 | Administration   🔻 | Hel |  |  |
| Security                  | Web        | oauth Paramete  | er Map |             |                   |                    |     |  |  |
| ▼ 🖻 AAA                   | New Remove |                 |        |             |                   |                    |     |  |  |
| Method Lists              |            | Parameter-map n | name   | Parameter   | -map type         |                    |     |  |  |
| Authentication            | С          | global          |        | Global      |                   |                    |     |  |  |
| Accounting                | Э          | web             |        | Named       |                   |                    |     |  |  |
| Authorization             |            |                 |        |             |                   |                    |     |  |  |

前验证ACL。这也将呼叫在WLAN下。

步骤6 :配置允许对ISE、DHCP和DNS的访问的Preauth\_ACL,在验证结束前

| cisco Wireless Controller                                                                                                    |                                                          | 👧 H                                                  | ome Monitor   •    | Configuration     | Administration   🔻 🛛 I              | Help        |                  |          |  |  |
|----------------------------------------------------------------------------------------------------|----------------------------------------------------------|------------------------------------------------------|--------------------|-------------------|-------------------------------------|-------------|------------------|----------|--|--|
| Security<br>CAA<br>Carlot Lists<br>Carlot Carlot<br>Carlot Carlot<br>Carlot<br>Carlot Carlot<br>Carlot Carlot Carlot<br>Carlot Carlot Carlot<br>Carlot Carlot Carlot Carlot<br>Carlot Carlot Carlot Carlot Carlot Carlot Carlot Carlot Carlot Carlot Carlot Carlot Carlot Carlot Carlot Carlot Carlot Carlot Carlot Carlot Carlot Carlot Carlot Carlot Carlot Carlot | Access Co<br>ACLs > ACL o<br>Details :<br>Name:<br>Type: | ntrol Lists<br>detail<br>Preauth_ACL<br>IPv4 Extende | :d                 |                   |                                     |             |                  |          |  |  |
| Accounting                                                                                                    | Add Sequence Remove Sh                                   |                                                      |                    |                   |                                     |             |                  |          |  |  |
| Authorization     Server Groups                                                                                                    | Seq                                                      | Action                                               | Protocol So        | urce IP/Mask<br>v | Destination IP/Mask<br>10.48.39.161 | Source Port | Destination Port | DSCP     |  |  |
| Tacacs+                                                                                                    | <ul><li>20</li><li>30</li></ul>                          | permit                                               | ip 10.<br>udp an   | .48.39.161<br>y   | any                                 | -<br>eq 67  | -                | -        |  |  |
| <ul> <li>RADIUS</li> <li>TACACS+ Servers</li> </ul>                                                                                                    | O 40<br>O 50                                             | permit                                               | udp any<br>udp any | y<br>y            | any<br>any                          | -<br>eq 68  | eq 68            | -        |  |  |
| LDAP Servers                                                                                                    | <ul><li>60</li><li>70</li></ul>                          | permit                                               | udp an             | y<br>y            | any                                 | eq 53       | -<br>eq 53       | -        |  |  |
| Attribute List<br>MAC Filtering<br>Disabled Client<br>AP Policy                                                                                                    |                                                          |                                                      |                    |                   |                                     |             |                  |          |  |  |
| Local EAP     Wireless Protection Policies     CIDS                                                                                                    |                                                          |                                                      |                    |                   |                                     |             |                  |          |  |  |
| FQDN     ACL     Access Control Lists                                                                                                    |                                                          |                                                      |                    |                   |                                     |             |                  |          |  |  |
| O ext-webauth                                                                                                    | 7                                                        |                                                      | ext-webauth        |                   | 232                                 | Enabled     |                  | Web-Auth |  |  |

## WLAN设置

### 步骤7 :配置WLAN

| ululu<br>cisco - Wireless Controller                                            |                                                                                                    |                                                                                                    |                                                                                                    |                |                    |
|---------------------------------------------------------------------------------|----------------------------------------------------------------------------------------------------|----------------------------------------------------------------------------------------------------|----------------------------------------------------------------------------------------------------|----------------|--------------------|
| Cisco Wireless controller                                                       |                                                                                                    | 🏡 Home                                                                                                    | Monitor 🛛 🔻                                                                                                    | Configuration  | Administration 🛛 🔻 |
| Wireless<br>VIAN                                                                | WLAN<br>WLAN > Edit<br>General                                                                       | Security QOS                                                                                                    | 5 AVC                                                                                                    | Policy Mapping | Advanced           |
| Advanced<br>Access Points<br>802.11a/n/ac<br>802.11b/g/n<br>Media Stream<br>QOS | Layer2<br>Web Policy<br>Conditional W<br>Webauth Aut<br>Webauth Para<br>Webauth On-<br>Preauthentica | Laver3       AAA         /eb Redirect       Image: Application List       Image: Application List         hentication List       Image: Application List       Image: Application List       Image: Application List         ameter Map       Image: Application List       Image: Application List       Image: Application List       Image: Application List         ameter Map       Image: Application List       Image: Application List       Image: Application List       Image: Application List         ameter Map       Image: Application List       Image: Application List       Image: Application List       Image: Application List         ation IPv6 ACL       Image: Application List       Image: Application List       Image: Application List       Image: Application List | Server  Server  Server  Server  Server  Server  Server  Server  Server  Server Server |                |                    |

# <u>验证</u>

联络客户端并且确保,如果打开浏览器,客户端将重定向对您的登录入口页面。下面的屏幕画面说 明ISE访客入口页面。

| ET 🔳                   | E 🛛 🔊 🖌 🖌                                                                                    | A 76% | 10:00 |
|------------------------|----------------------------------------------------------------------------------------------|-------|-------|
| A H                    | tps://10.48.39.161:8443/portal/Por                                                           | 2     | :     |
| cisco                  | Sponsored Guest Portal                                                                       |       |       |
| Sign<br>Welco<br>userr | On<br>ome to the Guest Portal. Sign on with<br>ame and password provided to you.<br>Usemame: | the   |       |
|                        | Password:                                                                                    |       |       |
|                        | Sign On                                                                                      |       |       |

一旦适当的凭证提交,成功页将显示:

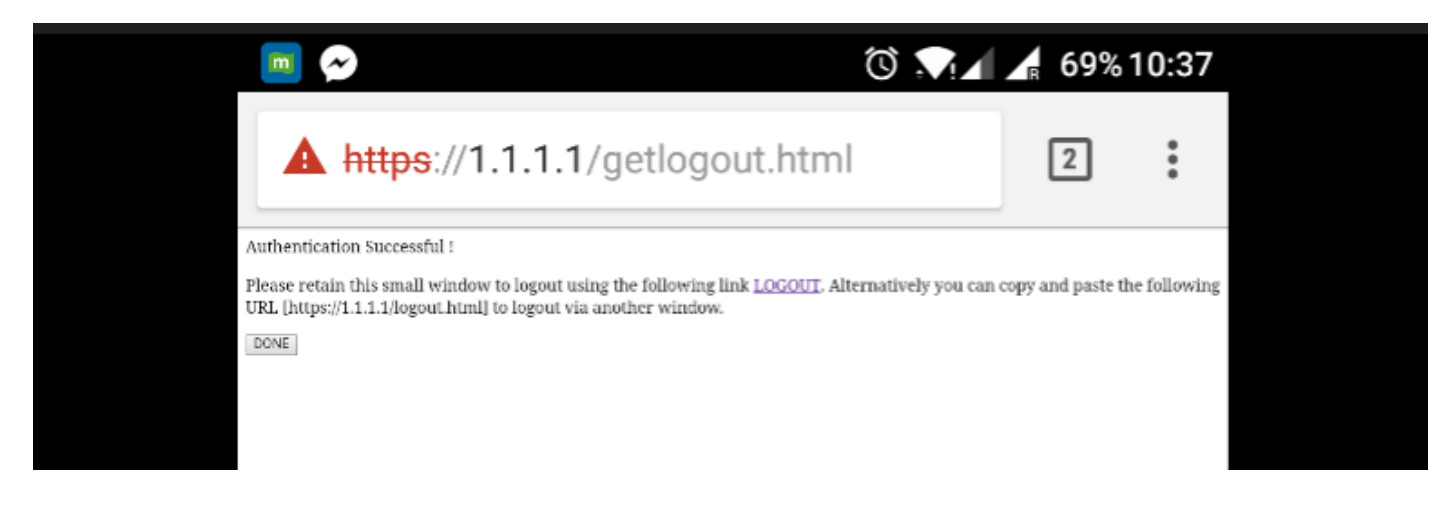

ISE服务器将报告两验证:一在guest页本身(与仅用户名的最后一行)和秒钟验证,一旦WLC通过 RADIUS验证(仅此验证提供相同用户名/密码将使客户端移动向成功相位)。如果RADIUS验证(与 MAC地址和WLC详细信息作为NAS)不出现, RADIUS配置将验证。

| C F | efresh O Reset Repeat Count  | s 🚨 Export To 🗸 |         |        |          |   |                   |   |                |                |                 | Ţ Filter ▼      |
|-----|------------------------------|-----------------|---------|--------|----------|---|-------------------|---|----------------|----------------|-----------------|-----------------|
|     | Time                         | Status          | Details | Repeat | Identity |   | Endpoint ID       |   | Endpoint P     | Authenticat    | Authorizati     | Authorizati     |
| ×   |                              | ~               |         |        | Identity |   | Endpoint ID       |   | Endpoint Profi | Authentication | Authorization I | Authorization I |
|     | Sep 10, 2017 08:37:37.891 AM | <b>~</b>        | •       |        | ritmahaj | ¢ | C0:EE:FB:D7:88:24 | ¢ | Unknown        | Default >> D   | Default >> B    | PermitAccess    |
|     | Sep 10, 2017 08:37:34.506 AM | <b>~</b>        | 0       |        | ritmahaj |   |                   |   |                |                |                 |                 |
|     |                              | _               |         |        |          |   |                   |   |                |                |                 |                 |